# 匹配电机说明

| 目 | 录 |
|---|---|
|   |   |

| 1、 | 参     | 数配置                | 2  |
|----|-------|--------------------|----|
|    | 1.1   | 基本参数               | 2  |
|    | 1.2   | 速度环加、减速度,单位为 RPM/S | 3  |
|    | 1.3   | 电机参数               | 4  |
| 2、 | 匹     | 配调试                | 6  |
|    | 2.1   | 测试模式电流环            | 6  |
|    | 2.2   | 电角度对零              | 6  |
|    | 2.3   | 速度环                | 7  |
|    | 2.4   | 位置环                | 8  |
| 3、 | PI    | 调试                 | 9  |
| 4、 | 控     | 制方式配置              | 10 |
|    | 4.1 ( | CANOPEN 控制         | 10 |
|    | 4.2   | 简易版自定义 CAN、自定义 CAN |    |
|    | 4.3   | 485 控制             | 12 |
|    | 4.4   | 数字 DIO、模拟量、方向+脉冲控制 |    |
|    | 4.5   | 其他控制方式切回上位机控制      |    |

匹配新电机,需要在上位机"通用伺服控制器 V1.0.B"配置相关参数及调试,此说明文件中的图片来源于单路驱动器,双路驱动器相关参数所在参数表的目录相同,参数名称相同,只是地址不同。如使用配置向导,其中的各项设置值,都会配置到参数表中对应项,可参考本说明。

## 1、参数配置

#### 1.1 基本参数

驱动器上电,打开上位机连接驱动器,主界面点击参数--基本参数,配置电流相关参数,更 改参数后必须按回车才能更改成功。如图 1:

| G服监控系统v:     | 1.0.B       |                   | 当前                   | 485通讯          | 地址:01             | <u>ж</u>         | 当前驱动器型           | 号:VSY150           | 072                  |           |       |          |                     |
|--------------|-------------|-------------------|----------------------|----------------|-------------------|------------------|------------------|--------------------|----------------------|-----------|-------|----------|---------------------|
| 监视器          | 参数          | 警报                | 示波器                  | 通              | 自讯配置              | 配置               | 门导               | 帮助                 | 退出                   |           |       |          |                     |
| € 监视器        |             | € 参数表             |                      |                |                   |                  |                  |                    |                      |           |       |          |                     |
| 111          | LILL.       | 打开                | 保存                   | 注释             | 读取                | 下载               | 打印               | 初始化                | 保存EEP                | 截图        | 比较    | 登录       | 退出                  |
| The          | 500 🗙 由 圧   | 参数分类              | -                    |                | 通过选择上<br>占击每——行   | 方的项目,与<br>都会在下方题 | 与右下方的子<br>昆示厂家注释 | -项目来显示标<br>蚤,可以诵讨; | 相关参数,<br>与击上方"注释"ョ   | 成者占击      | 取消欠压  | 1        |                     |
| 250          | ¥₩LLLL<br>V | 基本参数              | 纹                    |                | 二 右下角的 "<br>双击参数值 | 添加注释"。<br>通元格,可以 | 可以为该行派           | 加自定义注释             | 凝,<br>释,<br>探问车或占击"设 | 一<br>完值变更 | 现有人正  | -        |                     |
|              | Ø           | 电流环               |                      |                | 按钮可修改             | 完成               | ~19#~xx12.       | ISPO GH.           | NH+Still A           |           | 反正道又史 |          |                     |
|              | 16          | 速度环               |                      |                |                   |                  |                  |                    |                      |           |       |          |                     |
| 0            | 1000        | 位置环               | <i>u</i> <del></del> |                | 地址                |                  | 参数名              |                    |                      | 值         |       |          | 单位 🔶                |
| ×            | 1           | 通讯参数<br>由机参数      | £X<br>∜7             | 3              | L 1000            |                  | 工作模式             |                    |                      | 0001      |       | H(       | 000000 <sup>E</sup> |
| - DIx状态显示 -  |             | 増益                | ~                    | 2              | 2 1001            | 速度或电             | 流设定 (            | 百分比)               |                      | 0         |       | ×0.01%   | 6(-32768            |
|              |             | 振动抑制<br>DI/DO/监视器 |                      |                | 3 1002            | 停机方式             |                  |                    | 0                    |           |       | (01)     |                     |
| - 时间 ———     |             |                   |                      |                | 1003              | 计算               | [过载最大            | 电流                 |                      | 40        |       | 0.1      | A(0655              |
| 00.00        |             | CANOP<br>只读参数     | CANOPEN<br>口读参数      |                |                   | 服力制              | 器最大输出            | 由流                 |                      | 40        |       | 0.1      | A(0655              |
| 00:00        |             |                   |                      |                | 1005              | 52-434           | ふっている            | 5                  |                      | 20        |       | 0.1      | A(0655              |
|              |             |                   |                      |                | 1005              | T.               |                  | 3                  |                      | 10        |       | 0.1      | (0 CEE2)            |
|              |             | 打开只读              | 参数                   | Ľ              | / 1006            |                  | 卫载时间             |                    |                      | 10        |       | s        | (06553              |
|              |             | 必置軒は              | <b>参</b> 粉主          | •              | •                 |                  | 111              |                    |                      | _         |       |          | •                   |
|              |             | <u>皮且款以</u>       | <u>****</u>          | *Bit0~H        | Bit3 :            |                  |                  |                    | ~                    | 自定义》      | 注释    | -        |                     |
|              |             |                   |                      | 0: 位置<br>1: 速度 | 环;<br>环;          |                  |                  |                    | =                    |           | 注释し   | <u>×</u> |                     |
|              |             |                   |                      | 2: 电流<br>3: 电流 | 环;<br>:一谏度模式;     |                  |                  |                    |                      |           | 1     |          |                     |
| 桂林风得控        | 科技有限        |                   |                      | 4:速度           | -位置模式;            |                  |                  |                    | -                    | 添加注彩      | ¥ 添加完 | 派  清     | 空当前文本               |
| http://www.w | indcon.com. |                   |                      | 5              | 读                 | 未1               | 使用               | 复                  | 位后有效                 |           |       | 可超范围设    | 定许可<br>(在说明         |
|              |             | 通讯正               | 常                    | ¥              | 続                 | 其                | 他                |                    | 正常                   |           |       | 亚尔设定     | I且况明                |
|              |             |                   |                      |                |                   |                  |                  |                    |                      |           |       |          | 参数表信自               |
|              |             |                   |                      |                |                   |                  |                  |                    |                      |           |       |          | 32 XX 42 11 101     |

图 1 参数表

- (1) 计算过载最大电流: 超载电流, 单位 0.1A, 通常为 2 倍额定电流超载居多, 具体参考电 机资料。
- (2) 驱动器最大输出电流: 全局限流电流,任何可控状态下驱动器能输出的最大电流,根据 电机参数配置,一般为2倍额定电流,单位0.1A。
- (3) 额定电流值:根据电机参数配置,单位 0.1A。
- (4) 过载时间:驱动器可持续输出超载电流的时间,其后报"超载"错误,电机停机。若驱动器持续输出电流大于额定电流,在大于过载时间后,也会报"超载"错误,输出电流越接近过载电流,则报警时间越接近过载设置时间。

驱动方式配置,单路驱动器地址为"1014",双路驱动器地址为"110C"。此参数由电机 反馈类型来定义所用算法,为达到高精度、平滑控制效果,只有纯霍尔反馈类型电机使用 "BLDC"算法,其他反馈方式都启用"FOC"算法。如原来为 BLDC 算法,切换为 FOC 算法 后,必须"保存 EEP",断电重启驱动器才生效;FOC 切换至 BLDC 无需重启。

配置方法:驱动方式配置对于不同的软件版本有所不同,软件版本可在只读参数里查看。 启用不同算法以二进制定义,写入参数表中转换成十六进制配置。bit2 默认选择"0",如 103A 软件版本的驱动器,匹配纯霍尔反馈电机,须启用 BLDC 算法,hall 测速,定义为 011,参数 表配置为 "3";匹配增量式反馈电机,则需启用 FOC 算法,AB 编码测速,定义为 000,参 数表配置为 "0"。具体注释如图 2,双路驱动器 BLDC 算法配置参照 113A 版本的定义:

| € 参数表                                                                     |            |              |                   |                                          |                          |                    |          |                                        |  |  |
|---------------------------------------------------------------------------|------------|--------------|-------------------|------------------------------------------|--------------------------|--------------------|----------|----------------------------------------|--|--|
| 打开                                                                        | 保存         | 注释           | 读取                | 下载 扌                                     | 丁印 初始化                   | 保存EEP              | 截图 比较    | 登录 退出                                  |  |  |
| 参数分类                                                                      | -          |              | 通过选择上<br>点击每一行    | 方的项目,与右<br>诸会在下方显示!                      | 下方的子项目来显示村<br>「家注释,可以通过。 | 目关参数,<br>夏击上方"注释"或 | 渚点击 取消欠E | E                                      |  |  |
| 基本参数                                                                      | 牧          |              | 石下角的 双击参数值        | ·漆加汪释"可以;<br>1单元格,可以修                    | 为该行添加目定义注料<br>收数值, 修改完后, | ≩,<br>按回车或点击"设5    |          | ······································ |  |  |
| 电流环                                                                       |            |              | 按钮可修改             | <b>7</b> 完成                              |                          |                    |          |                                        |  |  |
| 速度环                                                                       |            |              |                   |                                          |                          |                    |          |                                        |  |  |
| 位置环                                                                       | -          |              | 地址                | 参                                        | 数名                       |                    | 值        | 单位 ^                                   |  |  |
| 週讯参数<br>电机参数                                                              | 纹纹         | 1            | 9 12AE            | ជា                                       | 诊令0                      | 0                  | 000      | H(0000FF                               |  |  |
| 増益                                                                        |            | 2            | 0 12AF            | ត                                        | 诗令1                      | 0                  | 000      | H(0000FF                               |  |  |
| 振动抑制                                                                      | 振动抑制       |              |                   | 1                                        | R留                       |                    | 0        | (065535                                |  |  |
| CANOP                                                                     | 监视器<br>YEN | 2            | 2 1013            | 零速停槽                                     | N结束速度                    |                    | 0        | rpm或0.1rpm(0 =                         |  |  |
| 只读参数                                                                      | 牧          | 2            | 3 106E            | 零速停                                      | 机减速度                     |                    | 0        | RPM/分/秒(0429                           |  |  |
|                                                                           |            | 2            | 4 1014            | BLDC                                     | 配置参数                     |                    | 0        | (-3276832                              |  |  |
| 打开只读                                                                      | 参数         | 2            | 1015              | 1:                                       | <b>呆留</b>                |                    | 0        | (-3276832 <sup>-</sup>                 |  |  |
| 1171754                                                                   | <u> </u>   | 2            | 6 1016            | 1                                        | 保留                       |                    | 1        | (-3276832' -                           |  |  |
| 设置默认                                                                      | 参数実        | •            | · .               |                                          |                          |                    |          | •                                      |  |  |
| 103A o:                                                                   | r 111A     | <u>, 112</u> | ZA or             | B11A、B1                                  | 2A: bit0:λ               | 则速选择 ()            | : AB 1:H | all                                    |  |  |
| bit1: FOC切换 0: FOC 1: BLDC                                                |            |              |                   |                                          |                          |                    |          |                                        |  |  |
| bit2:麥迷力式 0: 卜二官守进 1: 止吊惧式<br>这亲 , 姓权pag nt 后嫂女子姓权 和如何可以,只需要手上去生命,他ptop.a |            |              |                   |                                          |                          |                    |          |                                        |  |  |
| 注意:]<br>~ ッ 地 45                                                          | L: 选择      | ≗FOC<br>+ ⊑  | 則,<br>歴<br>史<br>二 | () () () () () () () () () () () () () ( | }全1和O都可!                 | 人,且需要              | 皇上电生双    | ,此旳Bit2尢双。                             |  |  |
| 2: 选择                                                                     | 5RTDC#     | 」,仅          | 顶力式               | 只能选择                                     | J                        |                    |          |                                        |  |  |
|                                                                           |            |              |                   |                                          |                          |                    |          |                                        |  |  |

113A or B03A、B05A: bit0:测速选择 0: AB 1:Hall bit1: FOC切换 0: BLDC 1: FOC bit2:零速方式 0: 下三管导通 1: 正常模式 注意: 1: 选择FOC 时,反馈方式选择1和0都可以,且需要重上电生效,此时Bit2无效。 2: 选择BLDC时,反馈方式只能选择0

| CANOPEN<br>口读参数 | 34 | 12BE | 保留   | 0    | (-3276832              |
|-----------------|----|------|------|------|------------------------|
|                 | 35 | 12BF | 保留   | 0    | (-3276832 <sup>-</sup> |
|                 | 36 | 12C0 | 软件版本 | 103A | H(0000FF               |
| 打开只读参数          | 37 | 12C1 | 硬件版本 | 0001 | H(0000FF               |
|                 |    |      |      |      |                        |

图 2 BLDC 驱动方式配置

#### 1.2 速度环加、减速度,单位为 RPM/S

加速度一般设置在 1000-3000 即可,加速度越大,响应越快。减速度需依据电源类型、 电机功率大小来配置,如使用电池,能量回馈接受能力较强,可以设置在 4000-10000 之间。 增大减速度,在使用位置环时,可以抑制驱动超调现象。 运动曲线类型决定启用的是常规加、减速度,还是 CANOPEN 控制加、减速度,默认启用常规加、减速度。如控制中不需要更改加、减速度,则使用默认曲线类型即可;如 CANOPEN 控制中需要更改加、减速度,则曲线类型配置为"0",CANOPEN 指令更改的加、减速度参数对应为 11F4、11F6。

| € 参数表<br>打开                                                                                                    | 保存           | 注释 | -                   | 读取            | 下载   | 打印            | 初始化   | 保存EEP | 截图   | 比较           | 登录                    | □ ■ ■                              |  |
|----------------------------------------------------------------------------------------------------|--------------|----|---------------------|---------------|------|---------------|-------|-------|------|--------------|-----------------------|------------------------------------|--|
| 参数分类       通过选择上方的项目,与右下方的子项目来显示相关参数,<br>点击每一行都会在下方显示厂家注释,可以通过点击上方"注释"或者点击       取消欠压         基本参数       五下角的"添加注释"可以为该行添加自定义注释,<br>双击参数值单元格,可以修改数值,修改完后,按回车或点击"设定值变更       取消欠压         电流环       读钮可修改完成       设定值变更 |              |    |                     |               |      |               |       |       | Ī    |              |                       |                                    |  |
| 位置环                                                                                                    | 位置环          |    |                     |               |      | 参数名           |       |       | 值    |              |                       | 单位 ^                               |  |
| 通讯参数<br>由机参数                                                                                                    | 钗<br>銰       |    | 4                   | 1046          | 速度给定 | <b>王平</b> 滑滤波 | 时间常数  |       | 0    |              | 0.1                   | ms(0 <mark>6</mark> 5 <sub>=</sub> |  |
| 增益                                                                                                    | 电///参数<br>增益 |    |                     | 5 104E 运动曲线类型 |      |               | 型     | 2     |      |              | (02)                  |                                    |  |
| 振动抑制                                                                                                    | 制            |    | 6 1047 速度反馈平滑滤波时间常数 |               |      | 时间常数          |       | 0     |      | 0.1          | ms(0 <mark>6</mark> 5 |                                    |  |
| CANOF                                                                                                    | 监视器<br>PEN   |    | 7 1048 速度环控制加速度     |               |      | 速度            | 50000 |       |      | RPM/分/ネ      | 沙(0429                |                                    |  |
| 只读参数                                                                                                    | <u></u><br>数 |    | 8 104A 速度环控制减速度     |               |      | 速度            | 50000 |       |      | RPM/分/秒(0429 |                       |                                    |  |
|                                                                                                    |              |    | 9                   | 11F4          | CANC | DPEN控制        | 加速度   | 50000 |      |              | RPM/分/秒(0429          |                                    |  |
| TIDS                                                                                                    | ち分数          |    | 10                  | 11F6          | CANC | )PEN控制        | 减速度   | 5     | 0000 |              | RPM/分/制               | 少(0429                             |  |
| 打井只读参数     IIIIIIIIIIIIIIIIIIIIIIIIIIIIIIIIIIII                                                                                                    |              |    |                     |               |      |               |       |       |      |              |                       |                                    |  |

图3加、减速度

## 1.3 电机参数

配置此项参数请参考电机资料。

| 位置环                  |   |                               | 地址          | 参数名         | 值    |                       | 单位                |
|----------------------|---|-------------------------------|-------------|-------------|------|-----------------------|-------------------|
| 通讯参数<br>由机参数         | E | 1                             | 10C1        | 电机电角度零偏     | 1484 | ×0                    | .1℃(-3276832767)  |
| 增益                   |   | 2                             | 10C2        | 电机温度传感器选择   | 0    |                       | (01)              |
| 振动抑制                 |   | 3                             | 10C3        | 电机报警温度      | 150  |                       | °C(065535)        |
| DI/DO/监视器<br>CANOPEN |   | 4                             | 10C4        | 电机停机温度      | 170  |                       | °C(065535)        |
| 内部参数                 |   | 5                             | 10C5        | 反馈类型        | 0001 |                       | H(0000FFFF)       |
| 只读参数                 | Ŧ | 6                             | 10C6        | 编码器线数       | 2500 |                       | (04294967296)     |
| 打开口凌急数               |   | 7                             | 10C8        | 电机极对数       | 5    |                       | (065535)          |
|                      |   | 8                             | 10CA        | 转速标定值       | 3000 | R                     | PM(-3276832767)   |
| 设置默认参数表              |   | 9                             | 10CB        | 最高转速限制      | 3500 | rpmद्र                | ᡭ0.1rpm(-3276832  |
|                      |   | 10                            | 10C9        | 旋变极对数       | 1    |                       | (065535)          |
|                      |   | 11 10CC<br>12 10CD<br>13 10CE |             | 旋变相位补偿      | 0    |                       | (050)             |
|                      |   |                               |             | 旋变SIN增益     | 1    |                       | (-3.53.5)         |
|                      |   |                               |             | 旋变相位        | 0    | ×0.                   | 01°C(-3276832767) |
|                      |   | 14                            | 10CF        | 旋变Kp        | 0    | ×                     | 0.00001(065535)   |
|                      |   | 15                            | 10D0        | 旋变Ki        | 0    | ×                     | 0.00001(065535)   |
|                      |   | 16                            | 10D1        | 旋变COS增益     | 1    |                       | (-3.53.5)         |
|                      |   | 17                            | 10D2        | 绝对值编码器控制参数1 | 0000 |                       | H(0000FFFF)       |
|                      |   | 18                            | 10D3        | 绝对值编码器控制参数2 | 0    |                       | (065535)          |
| 中机参数                 |   | 2                             | 2 10D5      | 保留          | 0    |                       | (-3276832767)     |
| 増益                   |   | 2                             | 3 10D6      | HALL状态1     | 0    |                       | (-3276832767)     |
| 振动抑制                 |   | 24                            | 4 10D7      | HALL状态2     | 0    |                       | (-3276832767)     |
| DI/DO/监视器<br>CANOPEN |   | 2                             | 5 10D8      | HALL状态3     | 0    |                       | (-3276832767)     |
| 只读参数                 |   | 26 10D9                       |             | HALL状态4     | 0    |                       | (-3276832767)     |
|                      |   | 2                             | 7 10DA      | HALL状态5     | 0    |                       | (-3276832767)     |
| 打开口法分数               |   | 2                             | 8 10DB      | HALL状态6     | 0    |                       | (-3276832767)     |
| 11开只该参数              | 2 | 9 10DC                        | AngleOffset | 0           |      | ×360°(-0.999960.99996 |                   |
| - 小罟酔り 糸粉主           |   |                               |             |             |      |                       | -                 |

图 4 电机参数配置表

- (1) 电机电角度零偏: 增量式编码器零偏、旋变零偏、绝对值编码器零偏补偿值,由电角度 对零自动识别,参考后文的匹配调试。
- (2) 反馈类型:参考注释框说明。只有直流有刷电机 BIT4~BIT5 置 1,比如有刷加编码,反馈类型给定 12;其他的如旋变电机,反馈类型给定 03。
- (3) 编码器线数:参考电机资料。17 位绝对值电机为 217=131072。
- (4) 电机极对数:参考电机资料。也可在调试时换算出来,公式为:反馈速度=60\*驱动频率/ 电机极对数。驱动频率出厂默认为8KHz,VSY15D72 默认为14KHz,详见匹配调试。
- (5) 转速标定值: 电机额定转速。
- (6) 最高转速限制: 全局限速,包括电流环模式、位置环模式下,此值都生效。
- (7) 旋变极对数: 旋变电机须配置,包括(8)--(13)。
- (8) 旋变相位补偿:通常使用默认值。
- (9) 旋变 SIN 增益: 默认为 1。
- (10) 旋变相位:默认为 9000。
- (11) 旋变 Kp: 默认为 1000。
- (12) 旋变 Ki: 默认为 40。
- (13) 旋变 COS 增益:默认为 1。

(14)绝对值编码器控制参数 1:参考注释框说明。绝对值电机对零后的零偏值须在此项置

第5页共13页

"AB32",才能把电角度零偏写入编码器,配置后恢复为"O"。

(15)绝对值编码器控制参数 2: 单圈为 0, 多圈为 1。

- (16) HALL 状态 1-6: 纯霍尔反馈, 电角度对零时自动识别, 6 个状态不能重复, 否则为识别错误。
- (17) Angle offset: 纯霍尔反馈, 电角度对零时自动识别。

# 2、匹配调试

#### 2.1 测试模式电流环

主界面点击工作模式,切换到测试模式电流环。此工作模式为开环测试,可检测驱动器 硬件是否良好,电机相线、反馈线是否连接良好。

双击电流反馈表盘,显示电流给定值后,给定额定电流的 50%-70%,单位为 0.1A,开 使能。观察电流反馈(单位 A)是否与给定一致,速度反馈是否稳定(波动在 5%以内),并 且一定要为正值。如反馈是负值,交换 UV 相线相序;如果无反馈,排查反馈线连接是否良 好、定义是否对应正确。根据上文参数配置,电机极对数项说明,测算电机极对数是否正确。 旋变电机如果旋变极对数不对,速度反馈也是不对的。速度反馈正常,则关使能。如图 5:

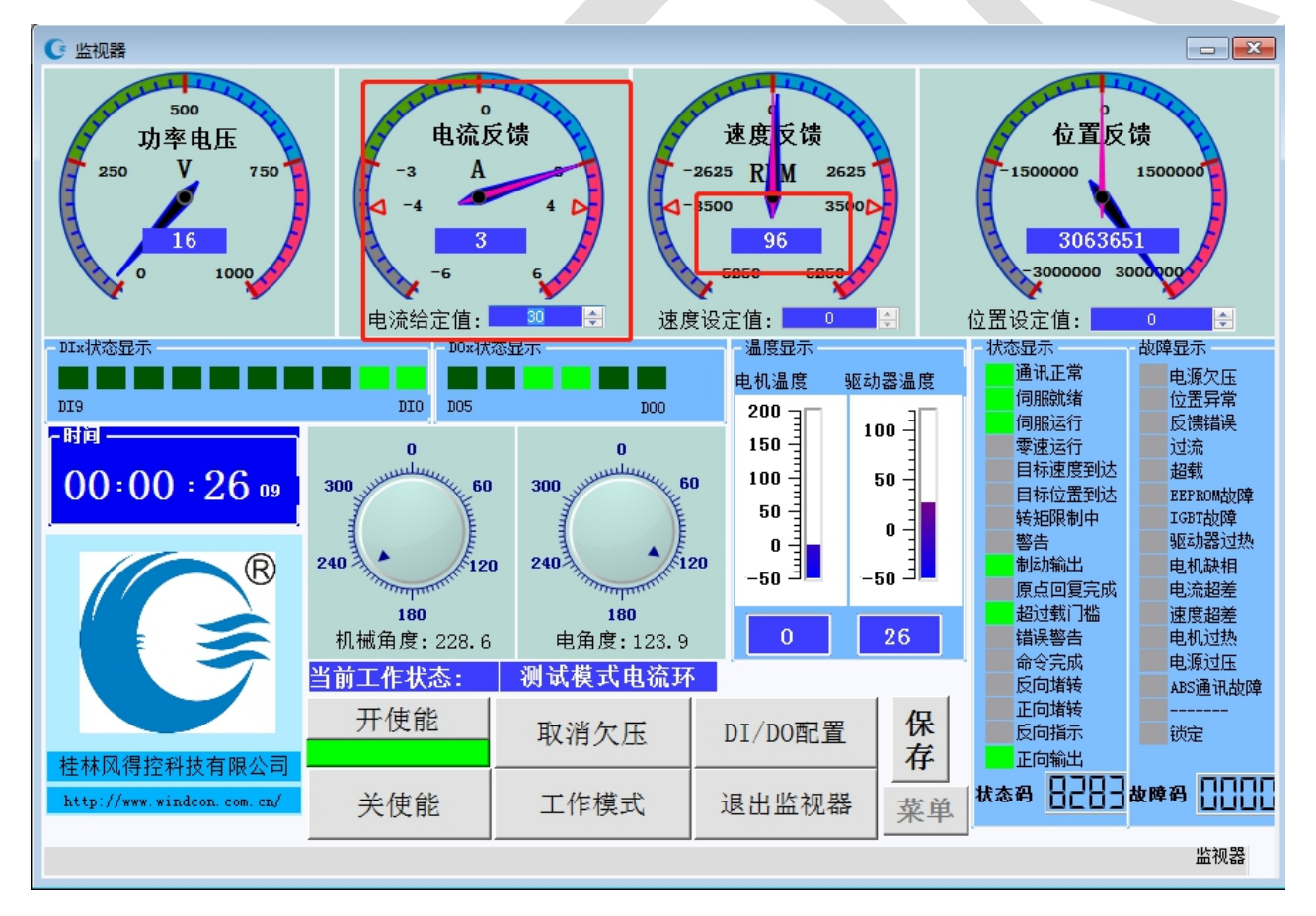

图 5 测试模式电流

#### 2.2 电角度对零

工作模式切换到电角度对零,开使能 3-5S,关使能。参数表中读取参数,检查电机参数 --电机电角度零偏有无变化,纯霍尔反馈电机查看 HALL 状态及 Angle offset 即可。直流有刷 电机、单独编码器反馈(ABZ 反馈类型)无需对零;纯霍尔反馈电机以电流给定值运转对零, 其他反馈类型以额定电流堵转对零。如图 6 所示为 ABZUVW 反馈类型电机对零:

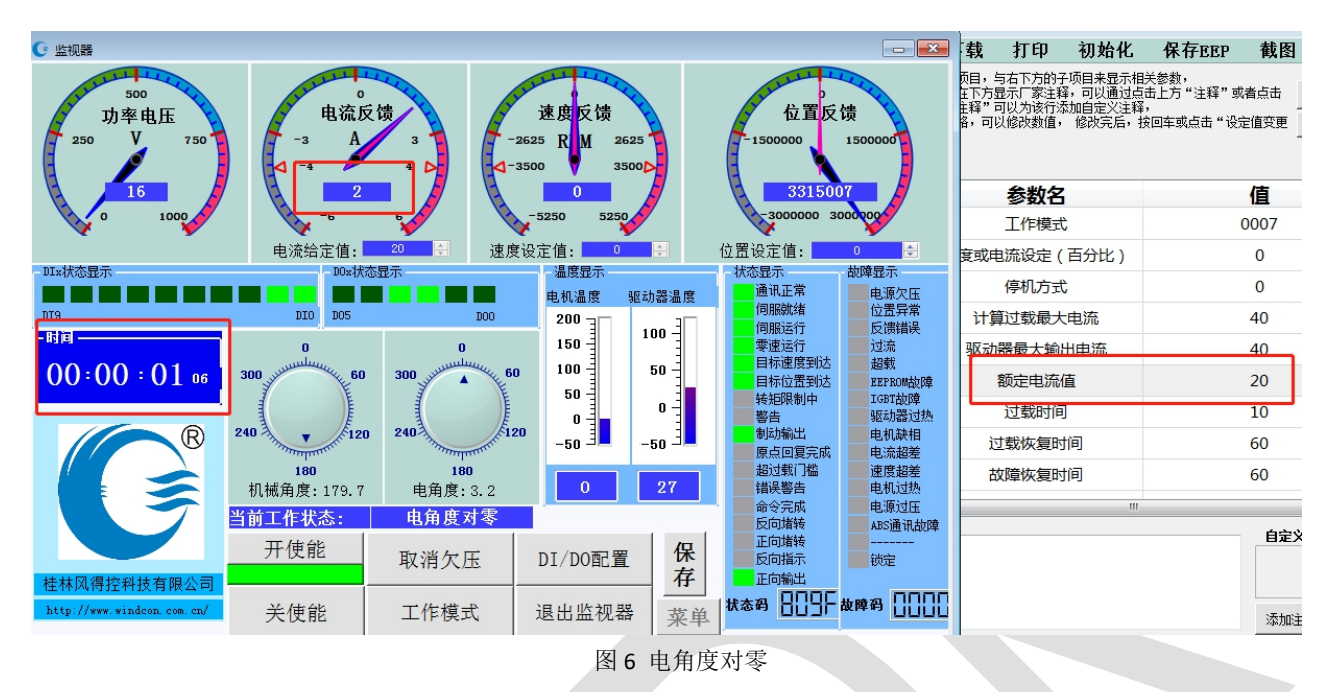

## 2.3 速度环

工作模式切换至速度环,确认参数表--速度环--速度给定方式选择,配置为"4",双击 速度反馈表盘,速度设定值设置100,单位 RPM,开使能。查看速度反馈、电流反馈是否平 稳,如失速,说明电角度对零时零偏识别异常,重新对零。

正、反转都测试一次,设置额定转速,观察电机运转是否正常。如正常,关使能,清零速度给定值,点击"保存",保存参数。如果实际应用是使用速度环,跳转至 PI 调试。

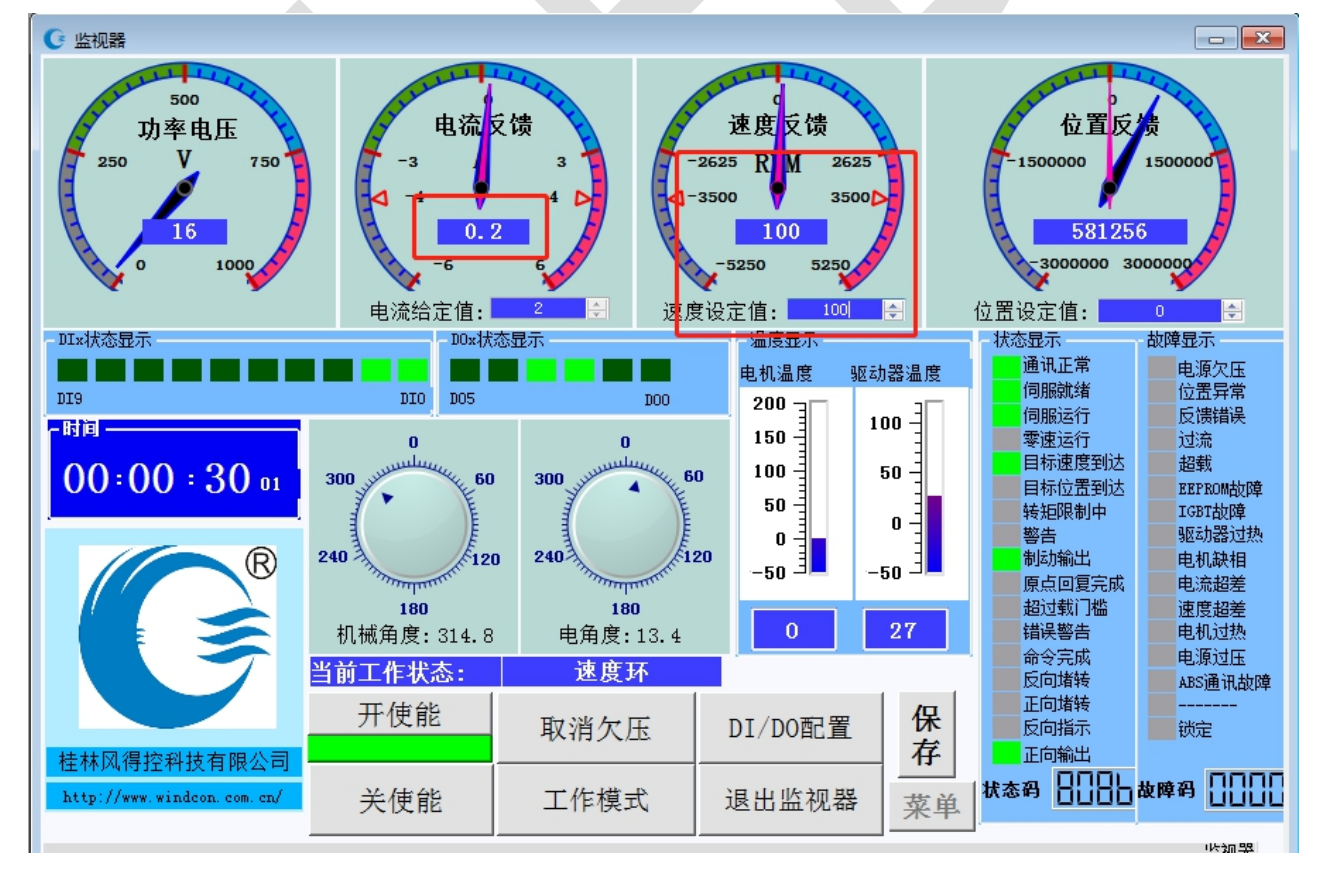

#### 2.4.1 位置反馈清零

① 打开参数表---只读参数---电机当前位置值,置 0。此为常规清零位置反馈的方法,适 用于大部分反馈类型,如图 8:

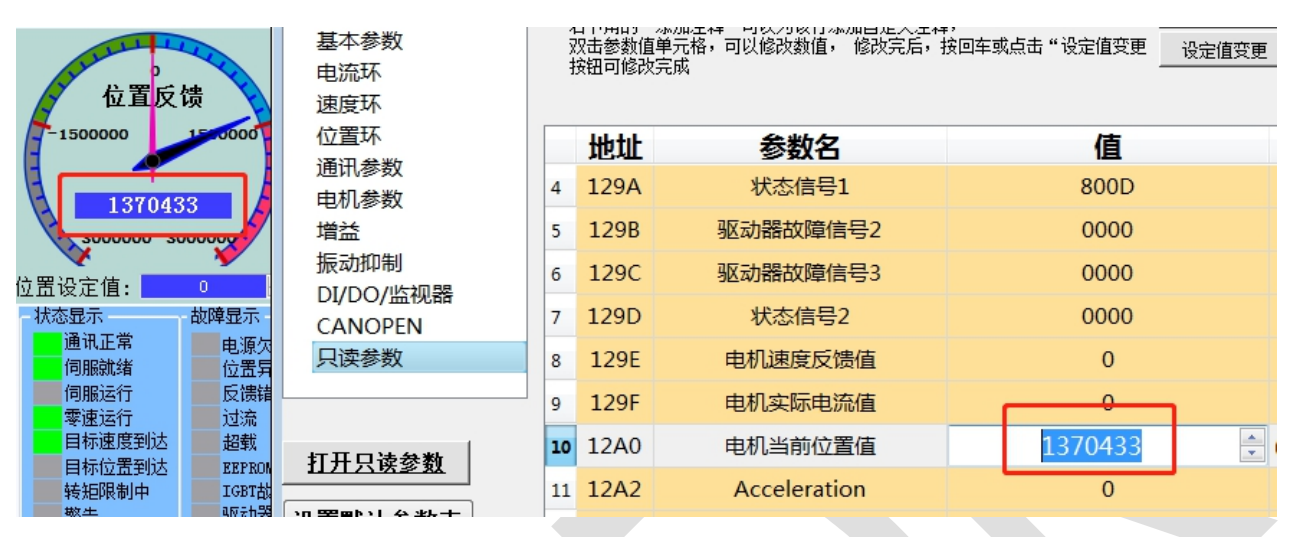

图 8 普通脉冲清零

② 绝对值电机清零位置反馈方法:参数表---位置环---脉冲清除模式,给定 2,主界面 DI/DO 配置---勾选位置环脉冲误差清除---再取消勾选。此方法可适用于全部反馈类型。具体 操作如图 9:

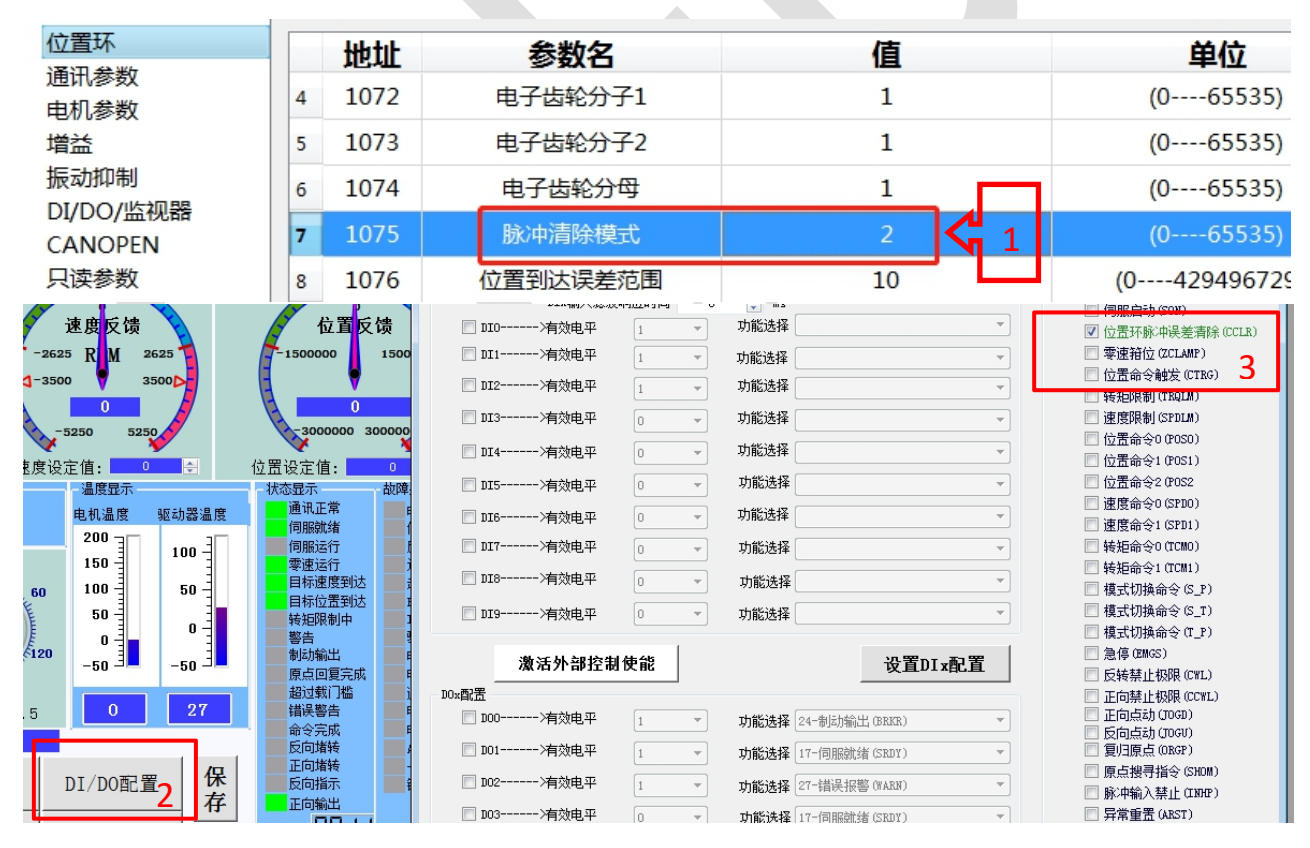

图 9 绝对值电机清除脉冲步骤

#### 2.4.2 位置环测试

工作模式切换至位置环,确认参数表--位置环--位置环给定方式选择,配置为"2"。在 位置反馈已清零的情况下,主界面"开使能",双击位置反馈表盘,位置设定值依次设置"± 100000",回车,观察电机是否正常运转。如果先给定脉冲值再开使能,则开使能后,脉冲 给定表盘需要再按一次回车。

在电机运行到设置位置脉冲点时(误差范围可在参数表--位置环--位置到达误差范围 配置,默认为10),状态显示的"目标位置到达"会点亮。如电机有过冲回调现象或是后段 运行过慢现象,参考后文 PI 调试。为防止异常断电数据丢失,先保存参数。如图10:

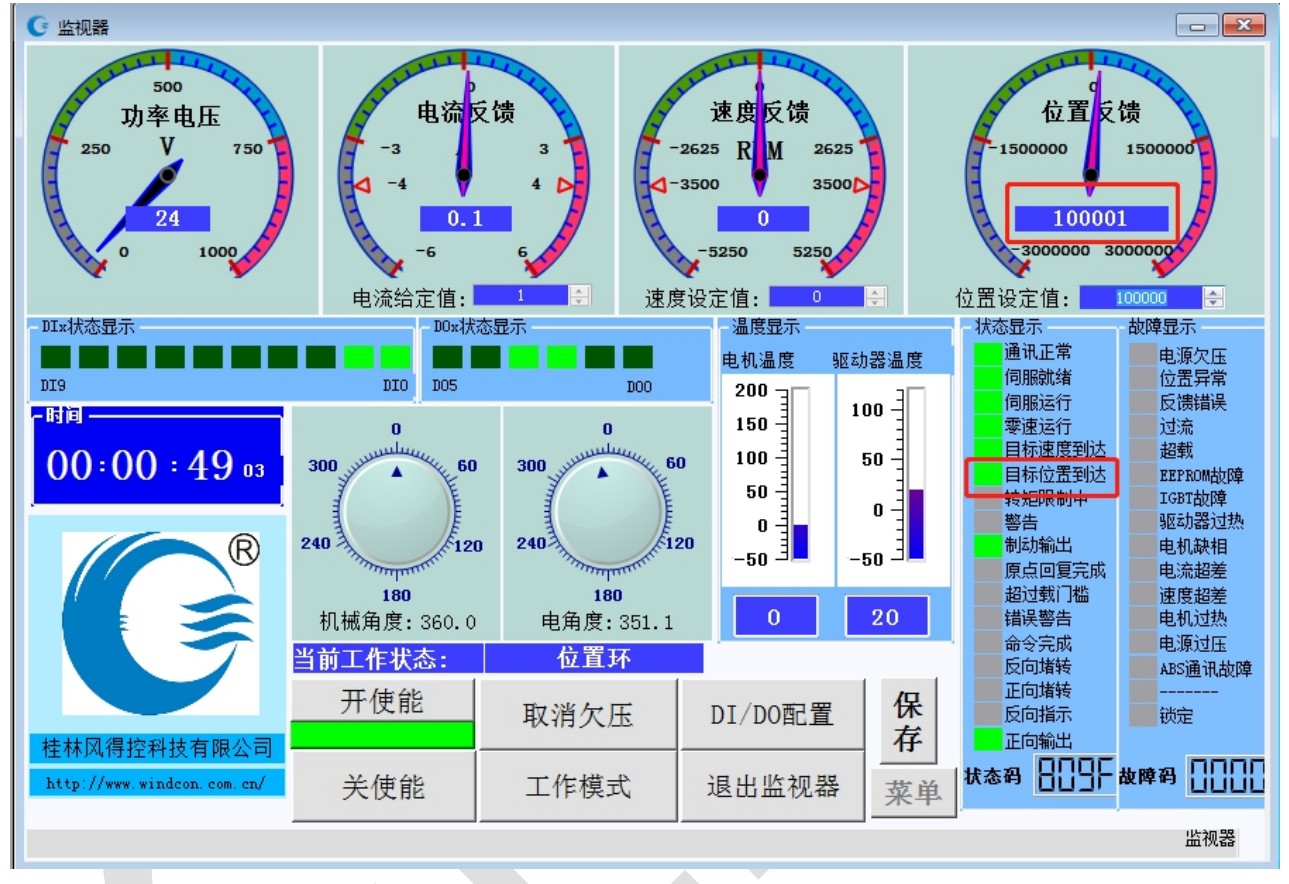

#### 图 10 位置环

## 3、PI 调试

PI 调试, P 为比例, I 为积分。包括电流环 PI 比例系数、PI 积分系数;速度环比例系数、 积分系数;位置环比例系数。参数表--增益中可配置相关参数,如图 11。

(1) **电流环 Pl**。一般情况下不需要修改调试,使用默认值即可。如电机电磁声音较大,可适当调小比例系数;如电机运行中电流不稳,可适当调大比例系数。

(2) 速度环 PI。电机的刚性调节(电机的力矩输出)及电机速度控制的响应速度。比例系数大,则电机刚性大,零速停机时电机的输出力矩大。可在速度环模式下给定 0速,开使能,手动感受电机力度。如使用的是舵轮或者带减速机的电机,一般情况下,比例系数 0 给定 1000-1500,积分系数给定 100-200,电机的刚性就基本能满足需求。

比例系数1在比例系数切换生效的条件下启用,通常不用就能满足需求,如需用到切换, 另作说明。调试 PI 后,速度环给定速度运行,观察电机运行速度及电流是否平稳。响应慢, 则 PI 及速度环加速度偏小;运行速度过冲再回调,则积分系数过大。 (3) 位置环比例系数。通常只设置比例系数 0。在速度环 PI 已经调试好的基础上,清除位置反馈值,开使能,给定脉冲值(参考上文位置环调试)。如电机在给定脉冲的后段(通常在给定脉冲的最后 1000 以内)运行得太慢,则调大比例系数;如电机到达给定脉冲值后过冲再回调至给定位置,则调小比例系数,同时可调大速度环减速度,减速度通常可设置在5000-10000 之间(视电源可承受急速停机时的反冲电压而定),及调大速度环比例系数。速度环模式下,位置环比例系数不生效。

| 🔓 参数表          |                |    |         |                         |                         |                            |                               |                          |      |       |      |                     |
|----------------|----------------|----|---------|-------------------------|-------------------------|----------------------------|-------------------------------|--------------------------|------|-------|------|---------------------|
| 打开             | 保存             | 注释 | Ē       | 读取                      | 下载                      | 打印                         | 初始化                           | 保存EEP                    | 截图   | 比较    | 登录   | 退出                  |
| 参数分类           | *              |    | )į<br>s | 通过选择上<br>点击每一行<br>5下角的" | 方的项目,<br>都会在下方<br>添加注释" | 与右下方的-<br>显示厂家注釈<br>可以为该行: | 子项目来显示相<br>释,可以通过点<br>泰加白宁义注释 | 目关参数,<br>氯击上方"注释"፤<br>፩. | 成者点击 | 取消欠压  |      |                     |
| 基本参望           | 銰              |    | 1 X 4   | 口下用的<br>双击参数值<br>这知可修改  | ふかれ 注神<br>[単元格,可        | 以修改数值。                     | , 修改完后,                       | *,<br>按回车或点击"设           | 定值变更 | 设定值变更 |      |                     |
| 电流环            |                |    | ł       | 女祖可修成                   | 元成                      |                            |                               |                          | _    |       |      |                     |
| 速度が            |                |    |         |                         |                         |                            |                               |                          |      |       |      |                     |
| 11/10小<br>通讯参3 | Éб             |    |         | 地址                      |                         | 参数名                        |                               |                          | 值    |       |      | 单位                  |
| 电机参数           | 数              |    | 1       | 10DE                    | 电济                      | 环PI比例                      | 系数                            |                          | 600  |       | ×0.0 | 001(065             |
| 増益             |                |    | 2       | 10DF                    | 电济                      | 环PI积分                      | 系数                            |                          | 250  |       | ×0.0 | 0001(06             |
| 振动抑制           | 制              |    | 3       | 10E0                    | 速度                      | 意环比例系                      | 《数0                           | :                        | 1500 |       |      | (065535             |
| CANO           | 监视器<br>PEN     |    | 4       | 10E1                    | 速度                      | 度环比例系                      | 《数1                           |                          | 0    |       |      | (065535             |
| 只读参            | 敗              |    | 5       | 10E2                    | 速                       | 夏环积分离                      | 系数                            |                          | 200  |       |      | (065535             |
| -              |                |    | 6       | 10E3                    | 速                       | 夏环前馈                       | 系数                            |                          | 0    |       |      | (065535             |
| 打开ㅁ;           | <b>表教</b>      |    | 7       | 10E4                    | 1                       | 负载惯量                       | ۶.                            |                          | 10   |       |      | (065535             |
|                | <u>5-20 88</u> |    | 8       | 10E5                    | 速度环比                    | 比例系数1                      | 选择方式                          |                          | 0    |       |      | (065535             |
| 设置默认           | 参数表            |    | 9       | 10E6                    | 速度环比                    | 比例系数1                      | 切换条件                          |                          | 0    |       | (-3  | 276832 <sup>.</sup> |
|                |                |    | 10      | 10E7                    | 速度环                     | 北例系数                       | 刃换平滑                          |                          | 0    |       |      | (065535             |
|                |                |    | 11      | 10E8                    | 速                       | 夏环前馈 <sup>3</sup>          | 平滑                            |                          | 0    |       | m    | ns(0655:            |
|                |                |    | 12      | 10E9                    | 位置                      | 冒环比例系                      | 《数0                           |                          | 220  |       |      | (065535             |
|                |                |    | 13      | 10EA                    | 位置                      | 冒环比例系                      | 義1                            |                          | 0    |       |      | (065535             |
|                |                |    |         |                         |                         |                            |                               |                          |      |       |      |                     |

图 11 PI 增益参数表

## 4、控制方式配置

上位机匹配电机调试好以后,可以切换至其他控制方式,发送相关控制指令就好。上位 机有优先控制权,在上位机点击开、关使能则会夺回控制权。

### 4.1 CANOPEN 控制

通讯参数--CAN 通讯方式选择,设置"1",基本参数--启动方式,设置"3",启用 CANOPEN 控制方式,保存 EEP,具体控制指令参照 CANOPEN 通讯协议。通讯参数--通讯超时状态设置,可根据需求配置,定义为二进制,参数写入为十六进制,参照注释配置。如配置 CANOPEN 通讯超时急停,设置为"4",需配置超时检测时间。CANOPEN 控制模式下,上位机可以作为监控用。

| 6 参数表        |                      |    |    |                         |                          |                           |                               |                          |      |       |      | - • •                 |
|--------------|----------------------|----|----|-------------------------|--------------------------|---------------------------|-------------------------------|--------------------------|------|-------|------|-----------------------|
| 打开           | 保存                   | 注ቾ | ¥  | 读取                      | 下载                       | 打印                        | 初始化                           | 保存EEP                    | 截图   | 比较    | 登录   | 退出                    |
| 参数分类         |                      |    | ì  | 通过选择上<br>点击每一行<br>右下角的" | 方的项目,<br>诸会在下方<br>'添加注释" | 与右下方的-<br>显示厂家注题<br>可以为该行 | 子项目来显示相<br>释,可以通过点<br>泰加白完义注彩 | 目关参数,<br>氯击上方"注释"或<br>蚤, | 诸点击  | 取消欠压  |      |                       |
| 基本参数         | 纹                    | _  | 5  | 72击参数值<br>短田可修改         | i单元格,可<br>r空成            | 以修改数值                     | ,修改完后,                        | 按回车或点击"设                 | 定值变更 | 设定值变更 | Ī    |                       |
| 电流坏<br>速度环   |                      |    | 1  | 1200-1180               | (30)14                   |                           |                               |                          |      |       |      |                       |
| 位置环          |                      |    |    | 地址                      |                          | 参数名                       |                               |                          | 值    |       |      | 单位 ^                  |
| 通讯参数         | 牧<br>for             |    | 16 | 100F                    | 力知                       | <b>三</b> 释放反馈             | 速度                            |                          | 0    |       | x0.1 | Rpm(06                |
| 増益           | ~                    |    | 17 | 1010                    | 开展                       | 自力矩释放                     | <b>収模式</b>                    |                          | 0    |       |      | (01)                  |
| 振动抑制         | 制                    |    | 18 | 1012                    |                          | 启动方式                      | <u>.</u>                      |                          | 3    |       |      | (010)                 |
| CANOF        | 监视器<br>PEN           |    | 19 | 12AE                    |                          | 命令0                       |                               | C                        | 0000 |       | H(   | (0000FF               |
| 位置环          |                      | Ĺ  |    | ₩tı⊦                    |                          | 参数名                       |                               |                          | 值    |       |      | 单位                    |
| 通讯参数         | [                    |    | 1  | 10B2                    | F                        | S485地均                    | Ŀ                             |                          | 1    |       |      | (065535               |
| 电///参数<br>增益 |                      |    | 2  | 10B3                    | R                        | \$485波特                   | 率                             |                          | 1    |       |      | (0 <mark>65535</mark> |
| 振动抑制         | 振动抑制                 |    | 3  | 10B4                    | RS                       | 485通讯标                    | 办议                            |                          | 1    |       |      | (0 <mark>65535</mark> |
|              | DI/DO/监视器<br>CANOPEN |    | 4  | 10B5                    | C/                       | AN节点地                     | 址                             |                          | 1    |       | (165 |                       |
| 只读参数         | [                    |    | 5  | 10B6                    | CAN                      | J通讯方式                     | 选择                            |                          | 1    |       |      | (02)                  |
| L            |                      |    | 6  | 10B7                    | CA                       | N通讯波特                     | 寺率                            |                          | 1    |       |      | (07)                  |

图 12 CANOPEN 控制配置

## 4.2 简易版自定义 CAN、自定义 CAN

简易版 CAN:通讯参数--CAN 通讯方式选择,设置"3",相关工作模式速度环--速度给 定方式选择--设置"9"或者位置环--位置环给定方式选择--设置"2",保存 EEP。具体控制指 令参照简易版 CAN 通讯协议。

自定义 CAN: CAN 通讯方式选择设置"1",其他配置和简易版 CAN 一致,指令参照自 定义 CAN 通讯协议。

通讯参数--通讯超时状态设置,可根据需求配置,定义为二进制,参数写入为十六进制,参照注释配置。如配置 CAN 通讯超时急停,设置为"2",需配置超时检测时间。简易版 CAN 及自定义 CAN 控制模式下,上位机可作为监控用。

| 🕝 参数表                                 |                                       |    |                       |                                           |                                             |                                       |                                         |                                    |                  |               |    |         |
|---------------------------------------|---------------------------------------|----|-----------------------|-------------------------------------------|---------------------------------------------|---------------------------------------|-----------------------------------------|------------------------------------|------------------|---------------|----|---------|
| 打开                                    | 保存                                    | 注释 | ŧ                     | 读取                                        | 下载                                          | 打印                                    | 初始化                                     | 保存EEP                              | 截图               | 比较            | 登录 | 退出      |
| 参数分类<br>基本参数<br>电流环<br>速度环            | · · · · · · · · · · · · · · · · · · · |    | ì<br>,<br>;<br>;<br>; | 通过选择上<br>点击每一行<br>右下角的"<br>双击参数值<br>按钮可修改 | 方的项目,<br>,都会在下方;<br>"添加注释"<br>理一元格,可<br>《完成 | 与右下方的-∃<br>显示厂家注≆<br>可以为该行※<br>以修改数值, | 子项目来显示相<br>≩,可以通过点<br>忝加自定义注释<br>修改完后,扌 | 送参数,<br>话上方"注释"或<br>。<br>读回车或点击"设定 | 诸点击<br>_<br>定值变更 | 取消欠压<br>设定值变更 |    |         |
| 位置环<br>通讯参数                           | ۶<br>X                                |    | _                     | 地址                                        |                                             | 参数名                                   |                                         |                                    | 值                |               |    | 单位 1    |
| 电机参数                                  | 坟                                     |    | 2                     | 10B3                                      | R                                           | S485波特                                | 率                                       |                                    | 1                |               |    | (065535 |
|                                       | -1                                    |    | 3                     | 10B4                                      | RS                                          | 485通讯                                 | 办议                                      |                                    | 1                |               |    | (065535 |
| 版动加市<br>DI/DO/J                       | 振动抑制<br>DI/DO/监视器                     |    | 4                     | 10B5                                      | C.                                          | AN节点地                                 | 址                                       |                                    | 1                |               |    | (165535 |
| CANOP                                 | CANOPEN<br>只读参数                       |    | 5                     | 10B6                                      | CAN                                         | N通讯方式                                 | 选择                                      |                                    | 3                |               |    | (02)    |
| · · · · · · · · · · · · · · · · · · · |                                       |    | 6                     | 10B7                                      | CA                                          | N通讯波物                                 | 寺率                                      |                                    | 1                |               |    | (07)    |

图 13 简易版 CAN 控制配置

#### 4.3 485 控制

通讯参数--RS485 通讯协议--参照注释配置相关 MODBUS 协议,此协议修改后,上位机登陆时,登陆界面的通讯配置-MODBUS 配置需要相应更换;通讯参数--特殊功能配置-设置"1",速度环给定方式选择设置"4",位置环给定方式选择设置"2",保存 EEP。

特殊功能配置启用的功能为优化后的串口控制,新增了部分连写地址(对象字典的地址 同时可用),以实现左、右路速度、位置等同步,不开启则为传统串口控制模式,具体参考 485 通讯协议。

通讯参数--通讯超时状态设置,可根据需求配置,定义为二进制,参数写入为十六进制,参照注释配置。如配置 RS485 通讯超时急停,设置为"1",需配置超时检测时间。

| 位置环             |    | 地北   | 参数名             | 值        | 单位 ^      |
|-----------------|----|------|-----------------|----------|-----------|
| 通讯参数            | -  |      |                 | <u> </u> | ·         |
| 电机参数            | 2  | 10B3 | RS485波特率        | 1        | (065535   |
| 増益<br>振动抑制      | 3  | 10B4 | RS485通讯协议       | 1        | (065535   |
| DI/DO/监视器       | 4  | 10B5 | CAN节点地址         | 1        | (165535   |
| CANOPEN         | 5  | 10B6 | CAN通讯方式选择       | 3        | (02)      |
| 只误参数            | 6  | 10B7 | CAN通讯波特率        | 1        | (07)      |
|                 | 7  | 10B8 | CAN上报时间         | 100      | ms(0655:  |
| 打开只读参数          | 8  | 10B9 | 485通讯超时检测时间     | 0        | 0.1S(0655 |
| 设置默认参数表         | 9  | 10BA | CAN通讯超时检测时间     | 0        | 0.1S(0655 |
| X H IN W 2 XAAX | 10 | 10BB | CANOPEN通讯超时检测时间 | 0        | 0.1S(0655 |
|                 | 11 | 10BC | 通讯超时状态设置        | 0000     | H(0000FF  |
|                 | 12 | 10BD | 简易CAN自主上报1周期设置  | 100      | (065535   |
|                 | 13 | 10BE | 简易CAN自主上报2周期设置  | 100      | (065535   |
|                 | 14 | 10BF | 简易CAN自主上报3周期设置  | 1000     | (065535   |
|                 | 15 | 10C0 | 特殊功能配置          | 0001     | H(0000FF  |
|                 | 4  |      |                 |          | F         |

图 14 485 串口控制配置

## 4.4 数字 DIO、模拟量、方向+脉冲控制

参数表--速度环(或位置环)--速度环(或位置环)给定方式选择--设置"1",主界面 DI/DO 配置--配置相关功能,具体步骤参照图 15。

如需配置抱闸控制,则配置 DO1 为"制动输出"--设置 DOX 配置。

|                        | C DI/DO配置        |                               |                                                      |
|------------------------|------------------|-------------------------------|------------------------------------------------------|
|                        | DIx配置            |                               | COMMAND                                              |
|                        | DT×输入滤波响应时间      | ns                            | 🔲 伺服启动(SON)                                          |
| 🦳 速度 <mark>反馈 💊</mark> | ☑ DIO>有效电平 1 ▼   | 功能选择 1-伺服启动(SON)              | □ 位置环脉冲误差清除 (CCLR)                                   |
| -2625 R M 2625         | ☑ 111            | 功能洗择 3-靈速箝位 (70 MP) ▼         | 零速箝位(ZCLAMP)                                         |
| -3500 3500             |                  |                               | 🔲 位置命令触发(CTRG)                                       |
| 0                      | ▼ 112 /有效电平      | り配达挥 17-急停(EMGS) ▼            | ■ 转矩限制(TRQLM)                                        |
|                        | 🔲 DI3>有效电平 🛛 🗸 🗸 | 功能选择                          | 🔲 速度限制(SPDLM)                                        |
| -5250 5250             |                  | 山能进择                          | 🔲 位置命令0 (POSO)                                       |
|                        |                  | *                             | 🔲 位置命令1 (POS1)                                       |
|                        | 🔲 DI5>有效电平 0 🔹 🔻 | 功能选择                          | 位置命令2 (POS2                                          |
| 电机温度 驱动                | □ DT6> /有効由平 □   | 功能选择                          | 康度命令0 (SPD0)     康度命令0 (SPD0)                        |
| 200 -                  |                  |                               | 速度命令1(SPD1)                                          |
| 150 1                  | □ Ⅲ1/有效电平 0/有效电平 | 功能选择                          | ■ 转担命令U (ICMU)                                       |
| 100                    | 🔲 DI8>有效电平 🛛 🗸 🗸 | 功能选择                          | □ 特起印支1(10m1)<br>■ 描式扫描会会 (c p)                      |
|                        |                  | 75.4%24.4%                    | □ 模式切换前交 (0,1)                                       |
| 50 -                   |                  | 刘彪选择                          | □ 模式切换命令 (T P)                                       |
| 20                     |                  |                               | □ 急停(EMGS)                                           |
| -50 -                  | 激活外音控制使能         | 设直IIIx配直                      | □ 反转禁止极限(CWL)                                        |
|                        | DOx配置            |                               | 🔲 正向禁止极限 (CCWL)                                      |
|                        | □ 100>有效电平 1     | 功能选择 24-制动输出 (BRKR) 🔹         | □ 正向点动(TOGD)                                         |
|                        | □ 101> 海効由平      | TH252447 (17 /20220444 (CDDV) | <ul> <li>反向点动 (JOGV)</li> <li>毎月度占 (DBGP)</li> </ul> |
|                        |                  | 功能选择 [11-]可服别指 (3501)         | □ 度占搜寻指今(SHOM)                                       |
| DI/DD配置                | □ D02>有效电平 1>    | 功能选择 27-错误报警 (WARN) 🔹         | <ul> <li>脉冲输入禁止(INHP)</li> </ul>                     |
|                        | □ 103>有效电平 0 →   | 功能洗择 17-伺服就绪(SRDY)            | □ 异常重置(ARST)                                         |
| 退出监视器                  |                  |                               | 🔲 速度环增益切换(SPEEDKP1)                                  |
|                        | □ 104>月效电平 0>    | 切記选择 27-错误报警(WARN) ▼          | 🔲 位置环增益切换 (POSKP1)                                   |
|                        | □ D05>有效电平 0>    | 功能选择                          | 🔲 输入反向命令(CMDINV)                                     |
|                        |                  |                               | ■ 电子齿轮分子0(GNUMO)                                     |
|                        |                  | 设置DOx配置                       | 电子齿轮分子1(GNUM1)                                       |
|                        | 刷新               | 关闭窗口 /                        | 通讯协议(X14)                                            |
|                        |                  |                               | 世代记录 (GRAPH)                                         |
|                        |                  |                               |                                                      |

图 15 模拟量控制配置

# 4.5 其他控制方式切回上位机控制

相关电流环给定方式选择设置为 "4", 速度环给定方式选择设置为 "4", 位置环给定方 式设置为 "2"; 如原来使用 CANOPEN 控制,则需先把启动方式改为1(或点击关使能),再 改相关给定方式。